## Create a Google Class Group

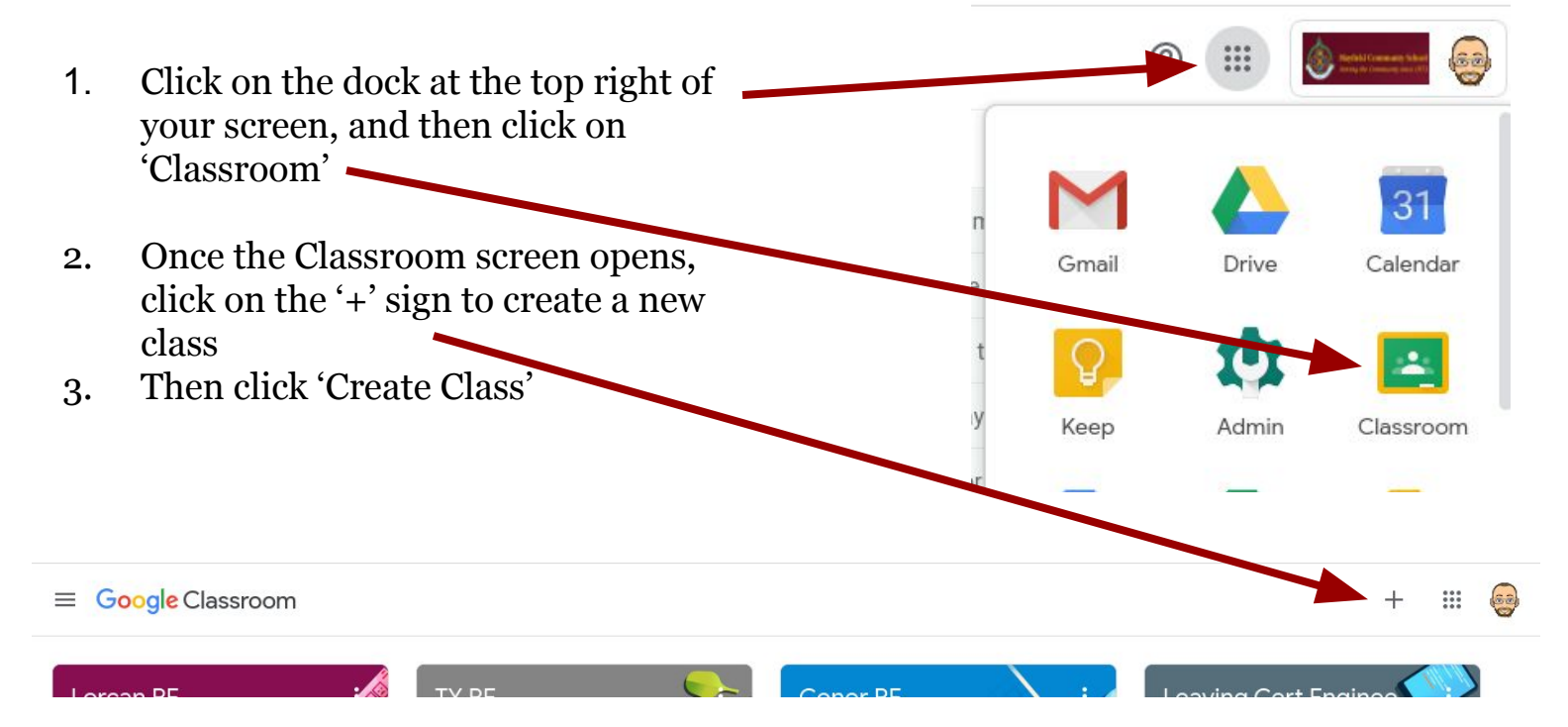

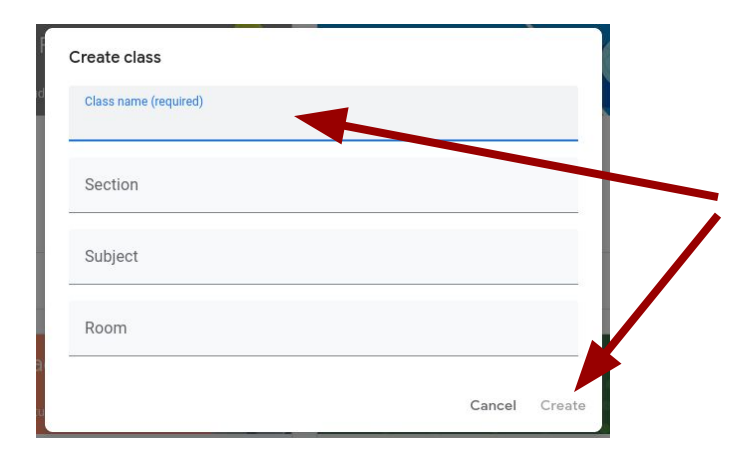

4. Give your class a name. Optionally, you can also add subject, section, etc. Click 'Create' once you're done.

5. Once the group is created, (takes a little bit of time) you will automatically be taken to a new screen.

6. To add students to the group, click on the 'People' tab at the top.

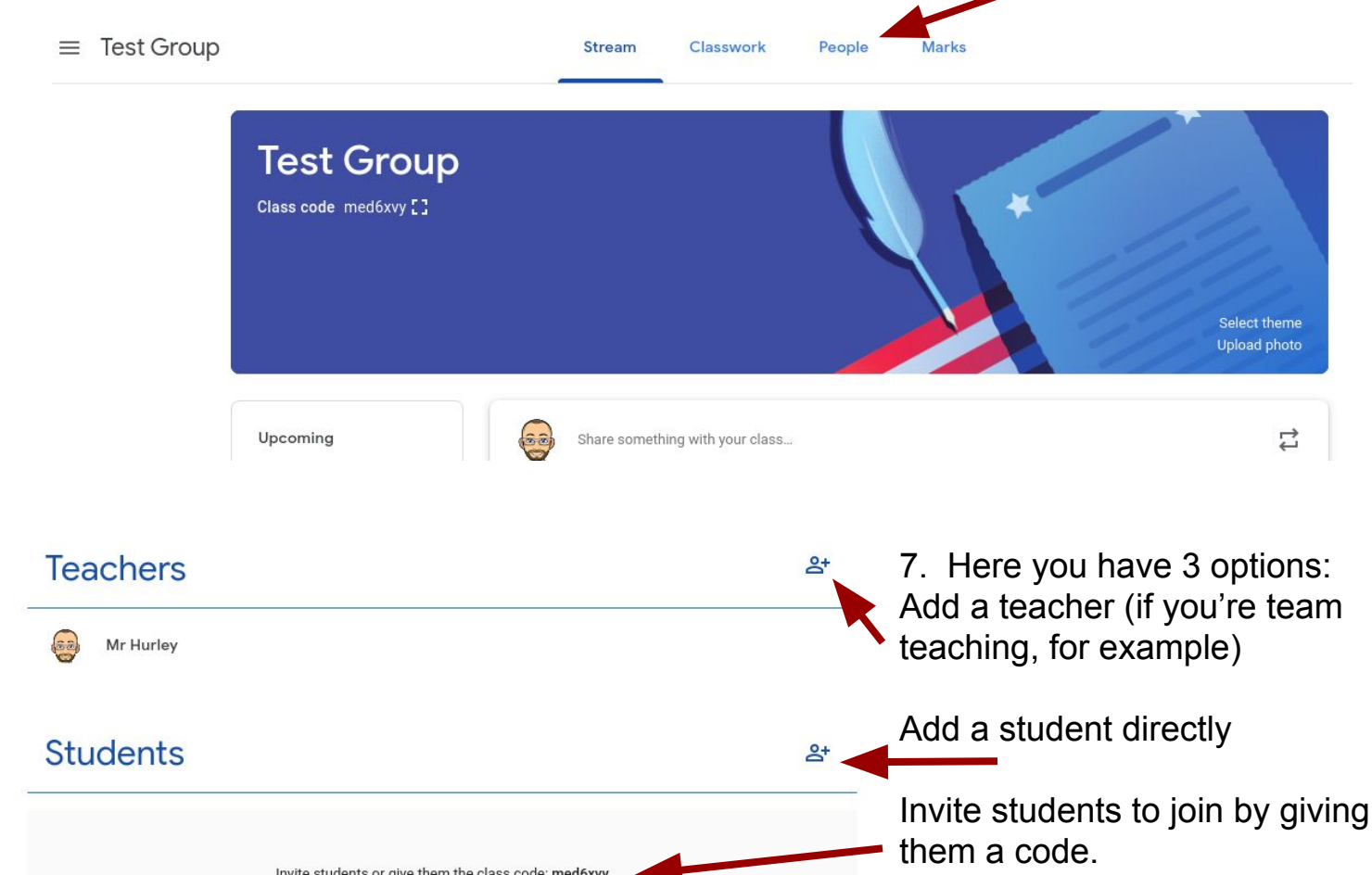

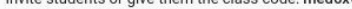

8. Start typing a student's name, and you should get auto fill options. Click on the name you want.
You can add a number of names at a time - so it's pretty fast to do.

Here's a link giving a quick overview, but there are plenty of tutorials available on youtube.

https://edu.google.com/products/classroo m/

| sophie   | charlie Blackshiel S Sophie Mulligan             |
|----------|--------------------------------------------------|
| SEARCH   | ~<br>I RESULTS                                   |
|          | Sophie Mulligan<br>sophiemulligan@mayfieldcs.net |
| 1        | Sophie O'Flynn<br>sophieoflynn@mayfieldcs.net    |
| <b>®</b> | Sophie Varian<br>sophievarian@mayfieldcs.net     |
| S        | Sophie Beatrice McCarthy                         |